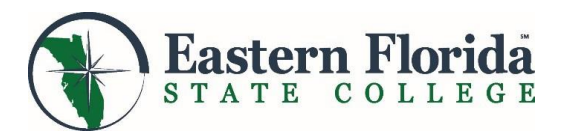

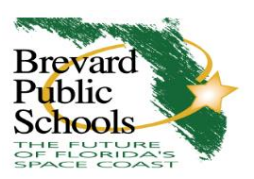

## 2024 -2025 Early College Program at EFSC Getting Started

#### 1. Attend the EFSC/BPS Early College Program Information Session

#### 2. Complete Your Student Interest Form.

 If you are interested in participating in the Early College Program, submit the Student Interest Google Form by Monday, January 29, 2024, deadline.

#### 3. Complete Your EFSC Online Application

- Apply for admission to EFSC. You will need to know your Social Security Number (SSN) and your state unweighted high school GPA. Early College students should select AA for Program of Study.
- $\checkmark$  Go to the EFSC webpage at <u>www.easternflorida.edu</u> and click the  $\Box$  APPLY button to apply.
- ✓ When you receive your acceptance letter, complete the online Dual Enrollment Orientation.

#### 4. Take the PERT at your school or EFSC

- Score college-ready in reading and writing for acceptance into the Early College Program.
- ✓ If you qualify, your school will give you a notification letter telling you what your next step will be.
- If you do not score college ready in Reading and/or Writing, schedule a retest at an EFSC campus. You
  must wait 30 days to retest.
  - To schedule your retest on the PERT, go to the Eastern Florida State College website and insert the word RegisterBlast into the search box. You will be taken to a link to the testing services webpage.
     Follow the directions for scheduling a retest.

# 5. Once accepted into the Early College Program, preregister to attend the in-person Early College Orientation with your parent/guardian

- 6. Turn in the Early College Student/Parent Agreement by April 1, 2024, to Ms. Wells-Booth, College Career Specialist.
- 7. Complete all Early College requirements by Wednesday, April 1, 2024
  - This includes applying to EFSC, completing the dual enrollment online orientation, and in-person early college orientation, testing, retesting, and submitting the Early College Program Student Performance Contract.

#### 8. Meet with your High School Counselor to select your classes.

- Early college students may take 2 classes in the summer and up to 3 in the fall.
- ✓ Follow the registration directions provided by EFSC High School Outreach Advisor.
- ✓ Check your EFSC student Titan email for information about the status of your registration.

Congratulations! You have been invited to consider participating in the Early College Program based on your 2023 Fall Term GPA of 3.0 or higher.

### **PERT/ACCUPLACER Test Scheduling**

Go to: https://www.easternflorida.edu/testing/testing-centers.php

Once on the Eastern Florida Testing Centers page, scroll to the campus you want to test at. You can check availability at all the campuses and schedule the one that works for you.

Click on "Melbourne RegisterBlast Scheduler" – the name of the campus will be different if you are looking at a different campus.

Once in the scheduler, you will need fill in the following information:

- 1. Type of Test: Placement Testing
- 2. Exam Type: First Time or Dual Enrollment Annual or Retest

First Time or Dual Enrollment Annual – Choose this if it has been a year or more since you last tested OR if this is your first-time testing.

- 3. Choose an exam For initial dual enrollment qualification, you must take all 3 sections. If you have already passed 1 or more of the 3 sections (Reading, Writing, Math) you do not need to take that section(s) again.
- 4-7. Complete with the requested information DO NOT ENTER YOUR VIERA SCHOOL EMAIL ADDRESS, ENTER A PERSONAL EMAIL ADDRESS.
- 8. Click Add to Cart This does NOT complete your registration review the information for accuracy
- 9. Click Complete Registration
- 10. Make sure you show up to the EFSC campus you chose on your test date!

<mark>Or</mark>

**Retest** – Choose this if you last tested less than a year ago. If choosing this option, you will need a prior approval access code.

- 3. Choose "I need a staff member to email me an Access Code."
- 4. You will enter "placement test prior approval." This does NOT create an appointment; it allows the testing office to determine whether or not your retest will require a fee.

You will receive <u>TWO SEPARATE emails</u> from EFSC. One showing you were approved for testing; the other will have your access code. Once you receive your access code, you will return to this site and register to test with the access code provided.

- 3. Prior Approval you will choose: "I already received an email with my access code."
- 4. Choose your retest subjects: You will choose only the subject you still need to pass. If you have already passed one or more of the 3 sections (Reading, Writing, Math) you do not need to take those section(s) again.
- 5-12. with the requested information DO NOT ENTER YOUR BPS EMAIL ADDRESS, USE YOUR TITAN EMAIL.
- 13. Click Add to Cart This does NOT complete your registration review the information for accuracy
- 14. Click Complete Registration
- 15. Make sure you show up to the EFSC campus you chose on your test date!